# Scannerfly<sup>™</sup> SDK

Developer's Guide

Scannerfly™ SDK 1.0 Beta 1, December 2007

#### Version

Scannerfly SDK 1.0 Beta 1 Developer's Guide. Released December 2007.

#### **Copyright Information**

Copyright © 2007 by Brendon J. Wilson. All rights reserved. No part of this document can be reproduced or transmitted in any form or by any means, electronic or mechanical, for any purpose, without the express written permission of Brendon J. Wilson.

#### **Trademark Information**

Scannerfly is a trademark of Brendon J. Wilson. Microsoft, Windows, and Windows Server are registered trademarks of Microsoft Corporation. Red Hat and Red Hat Linux are trademarks or registered trademarks of Red Hat, Incorporated. Linux is a registered trademark of Linus Torvalds. Solaris is a trademark or registered trademark of Sun Microsystems, Inc. Mac OS X is a trademark or registered trademark of Apple, Inc. Adobe and Flash are registered trademarks of Adobe Systems Incorporated. Amazon.com is a registered trademark of Amazon.com Incorporated. All other registered and unregistered trademarks in this document are the sole property of their respective owners.

#### License and Patent Information

Brendon J. Wilson may have patents and/or pending patent applications covering subject matter in this software or its documentation; the furnishing of this software or documentation does not give you any license to these patents.

#### **Acknowledgements**

 Special thanks to Ashley Richards (<u>http://www.ashleyrichards.com</u>) for proof-reading and editing this document

#### Limitations

Brendon J. Wilson is providing the information in this document to you "AS-IS" with all faults. Brendon J. Wilson makes no warranties of any kind (whether express, implied or statutory) with respect to the information contained herein. Brendon J. Wilson assumes no liability for damages (whether direct or indirect), caused by errors or omissions, or resulting from the use of this document or the information contained in this document or resulting from the application or use of the product or service described herein. Brendon J. Wilson reserves the right to make changes to any information herein without further notice.

The software provided with this documentation is licensed to you for your individual use under the terms of the End User License Agreement provided with the software.

# Contents

| Introduction                                      | 1  |
|---------------------------------------------------|----|
| Purpose                                           | 1  |
| Who Should Read This Guide?                       | 1  |
| Document Overview                                 | 2  |
| Related Documents                                 | 2  |
| Comments and Feedback                             | 2  |
| Documentation Conventions                         | 2  |
| Getting Started                                   | 3  |
| Overview                                          | 3  |
| Supported Platforms                               | 4  |
| Installation Procedure                            | 5  |
| Including the Scannerfly SDK Library in a Project | 5  |
| The ScannerPanel Component                        | 7  |
| About the Component                               | 7  |
| Adding ScannerPanel to the User Interface         | 8  |
| Handling Barcode Detection Events                 | 9  |
| Configuring ScannerPanel                          | 10 |
| Starting the Scanning Process                     | 11 |
| Advanced Programming                              | 12 |
| The Barcode Recognition Process                   | 12 |
| Important Interfaces and Classes                  | 13 |
| Using the Scannerfly SDK API                      | 13 |
| Sample Applications                               | 15 |
| Using the Sample Applications                     | 15 |
| The SimpleScan Application                        | 16 |
| The JavascriptScan Application                    | 18 |
| The AmazonScan Application                        | 20 |

# Introduction

This introduction provides you with an overview of the purpose and organization of this developer's guide.

#### In This Chapter

| Purpose                     | 1 |
|-----------------------------|---|
| Who Should Read This Guide? | 1 |
| Document Overview           | 2 |
| Related Documents           | 2 |
| Comments and Feedback       | 2 |
| Documentation Conventions   | 2 |

#### **Purpose**

This developer's guide explains how to use the Scannerfly SDK, a software library for integrating image-based barcode recognition into Flash-based applications. The purpose of the developer's guide is to show Flash developers:

- The organization and functionality of components of the Scannerfly SDK
- How to use the Scannerfly SDK to add barcode recognition to Flash applications, by presenting code fragments for a few of the most frequently needed operations
- How to build the sample applications accompanying the Scannerfly SDK to demonstrate its barcode recognition capabilities

# Who Should Read This Guide?

Read this guide if you are a software developer using the Scannerfly SDK and Flex Builder 2 to add barcode recognition to your Flash-based application.

You will need to be an experienced ActionScript programmer to understand and use this material.

#### **Document Overview**

This guide is organized as follows:

- *Getting Started* provides an overview of the Scannerfly SDK, the supported platforms, the installation process, and the procedure for including the Scannerfly SDK library in your project settings.
- *The ScannerPanel Component* describes the main Scannerfly SDK component used to incorporate barcode recognition functionality into the user interface of an application.
- Advanced Programming details how to interact with the Scannerfly SDK directly via its API to include barcode recognition functionality in applications for which the ScannerPanel component is not suitable.
- *Sample Applications* presents simple example applications snippets that demonstrate the functionality of the Scannerfly SDK.

#### **Related Documents**

This guide is a companion to the API documentation accompanying the Scannerfly SDK, which documents the classes that comprise the Scannerfly SDK. The API documentation can be found in docs directory in the installation zipfile.

#### **Comments and Feedback**

The Scannerfly SDK development team appreciates your input. Please send any documentation comments to developer-guide@scannerfly.com.

### **Documentation Conventions**

This developer's guide uses Notes, Cautions, and Warnings to highlight important information in the following manner:

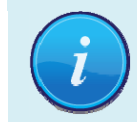

**Note:** Notes are extra, but important, information. A note calls your attention to important aspects of the product. You will be able to use the product better if you read the notes.

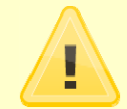

**Caution:** Cautions indicate where possible problems could occur unless precautions are taken. Pay attention to cautions.

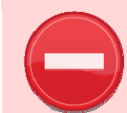

**Warning:** Warnings indicate the possibility of malfunction. A warning means serious problems are will occur unless you take appropriate action. Please take warnings very seriously.

# **Getting Started**

This chapter provides a high-level overview of the things you need to do to prepare to use the Scannerfly SDK.

#### In This Chapter

| Overview                                          | 3 |
|---------------------------------------------------|---|
| Supported Platforms                               | 4 |
| Installation Procedure                            | 5 |
| Including the Scannerfly SDK Library in a Project | 5 |

## **Overview**

The Scannerfly SDK provides a library that Flash-based applications can use to perform barcode recognition. Using the library, Flash applications can include functionality to extract barcodes from images, typically captured from a webcam connected to the user's computer.

Barcodes are encoded using a symbology which performs mapping between data values and their visual representation. The Scannerfly SDK supports three of the most popular barcode symbologies:

- UPC-A: The Universal Product Code (UPC) is a barcode symbology that is widely used in the United States and Canada for tracking trade items in stores. UPC encodes 12 digits into a bit pattern consisting of parallel vertical bars and spaces.
- **EAN-13:** A European Article Number (EAN) is a standard barcode representation which is a superset of the original UPC system developed in North America. EAN-13 barcodes are used worldwide for marking retail goods. The EAN-13 symbology supersedes UPC-A, but provides backwards compatibility; a UPC barcode is also an EAN-13 barcode with the first digit set to zero.
- JAN-13: A Japanese Article Number (JAN) is a standard barcode representation which is a subset of the EAN-13 barcode representation. A JAN-13 barcode is an EAN-13 barcode whose system or country code is set to 49, the country code for Japan.

While barcode recognition functionality can be added programmatically using the Scannerfly SDK library's API, the library also provides a component called ScannerPanel. The ScannerPanel component can be integrated easily into existing applications' user interface to capture barcode data using a webcam connected to the user's computer.

# **Supported Platforms**

The Scannerfly SDK can be used on any of the operating systems and browsers supported by Adobe<sup>®</sup> Flash<sup>®</sup> Player 9, as detailed below. For more information on minimum supported operating systems, browsers, and system requirements, please see:

http://www.adobe.com/products/flashplayer/productinfo/systemreqs/

#### Windows

| Platform                                          | Browser                                  |
|---------------------------------------------------|------------------------------------------|
| Microsoft <sup>®</sup> Windows <sup>®</sup> Vista | Microsoft Internet Explorer 7            |
|                                                   | Firefox 2.0                              |
|                                                   | AOL 9                                    |
| Microsoft Windows XP                              | Microsoft Internet Explorer 6.0 or later |
|                                                   | Firefox 1.x and 2.x                      |
|                                                   | Mozilla 1.x or later                     |
|                                                   | Netscape 7.x or later                    |
|                                                   | AOL 9                                    |
|                                                   | Opera 7.11 or later                      |
| Windows Server <sup>®</sup> 2003                  | Microsoft Internet Explorer 6.0 or later |
|                                                   | Firefox 1.x and 2.x                      |
| Windows 2000                                      | Microsoft Internet Explorer 5.x          |
|                                                   | Firefox 1.x and 2.x                      |
|                                                   | Mozilla 1.x                              |
|                                                   | Netscape 7.x or later                    |
|                                                   | AOL 9                                    |
|                                                   | Opera 7.11 or later                      |
| Windows Me                                        | Microsoft Internet Explorer 5.5          |
|                                                   | Firefox 1.x                              |
|                                                   | Mozilla 1.x                              |
|                                                   | Netscape 7.x or later                    |
|                                                   | AOL 9                                    |
|                                                   | Opera 7.11 or later                      |
| Windows 98                                        | Microsoft Internet Explorer 6.0 or later |
|                                                   | Firefox 1.x                              |
|                                                   | Mozilla 1.x                              |
|                                                   | Netscape 7.x or later                    |
|                                                   | CompuServe 7                             |
|                                                   | AOL 9                                    |
|                                                   | Opera 7.11 or later                      |

#### Macintosh

| Platform                    | Browser                    |
|-----------------------------|----------------------------|
| Mac OS X v.10.1.x, 10.2.x,  | Firefox 1.5.0.7 and higher |
| 10.3.x, or 10.4.x (PowerPC) | Mozilla 1.7.x and higher   |
|                             | SeaMonkey 1.0.5 and higher |
| Mac OS X v.10.4.x (Intel)   | Firefox 1.5.0.7 and higher |
|                             | Mozilla 1.7.x and higher   |
|                             | SeaMonkey 1.0.5 and higher |

#### Linux

| Platform                                           | Browser                  |
|----------------------------------------------------|--------------------------|
| Red Hat <sup>®</sup> Enterprise Linux <sup>®</sup> | Firefox 1.x              |
| (RHEL) 3 update 8, RHEL 4                          | Mozilla 1.x              |
| update 4 (AS/ES/WS)                                | Netscape 7.x or later    |
|                                                    | AOL for Mac OS X         |
|                                                    | Opera 6                  |
|                                                    | Safari 1.x or later      |
| Novell SUSE 9.x or 10.1                            | Firefox 1.5.0.3 or later |
|                                                    | Opera 6                  |
|                                                    | Safari 2.x or later      |

#### Solaris

| Platform   | Browser                  |
|------------|--------------------------|
| Solaris 10 | Firefox 1.5.x and higher |
|            | Mozilla 1.7.x and higher |

# **Installation Procedure**

The Scannerfly SDK installation consists of a single zipfile (scannerfly.zip) containing the following directories:

- **docs:** The auto-generated API documentation for the Scannerfly SDK, which provides additional detail on using the API directly. For more information on programming using the API, see the *Advanced Programming* section.
- **lib:** The SWC library for the Scannerfly SDK that needs to be added to Flash projects to make the barcode recognition functionality accessible to the compiler for inclusion in a Flash application.
- **samples:** A set of sample applications demonstrating how to include the Scannerfly SDK in a Flash application, as well as how to incorporate it into web-based applications driven by JavaScript.

Installing the Scannerfly SDK requires you to copy the contents of the zipfile to a folder on your system. For details on how to include the SWC library in your own project, see the *Including the Scannerfly SDK Library in a Project* section.

# Including the Scannerfly SDK Library in a Project

Before attempting to use the Scannerfly SDK in your application, you need to include the Scannerfly SDK library in your project. Including the library makes it available to the Flash compiler when building your application.

- > Include the Scannerfly SDK library in your project
- 1 Copy the scannerfly.swc from the installation zipfile's lib directory to your project's working directory.

- **2** Open your project in Flex Builder 2.
- 3 Verify that **Build Automatically** is selected in the **Project** menu.
- 4 Select Project -> Properties.
- 5 Select the Flex Build Path item.
- 6 Navigate to the **Library path** tab.
- 7 Choose the Add SWC option.
- 8 Browse for scannerfly.swc, select it, and click **Open**.
- 9 Click **OK** to add the SWC to the project.
- **10** Click **OK** to apply the changes to your project.

After applying this change, Flex Builder 2 will automatically build your project for you. You are now ready to include ScannerPanel in your application's user interface.

# 3

# The ScannerPanel Component

This chapter describes the ScannerPanel component, a simple Flash component that allows you to integrate barcode recognition without a lot of programming. The ScannerPanel component grabs video from a camera connected to the user's computer, performs barcode recognition, and dispatches an event when a barcode is extracted from the video stream.

#### In This Chapter

| About the Component                       | 7  |
|-------------------------------------------|----|
| Adding ScannerPanel to the User Interface | 8  |
| Handling Barcode Detection Events         | 9  |
| Configuring ScannerPanel                  | 10 |
| Starting the Scanning Process             | 11 |

#### **About the Component**

Many applications require the ability to perform barcode recognition on a video stream obtained from a camera connected to the user's computer. The Scannerfly SDK packages this functionality in an easy-to-integrate component called ScannerPanel. ScannerPanel is a subclass of the mx.controls.VideoDisplay object, and displays a video stream captured from a web camera connected to the user's computer. As a result, adding barcode recognition is as simple as including ScannerPanel in your application's user interface and writing a function to handle barcode detection events.

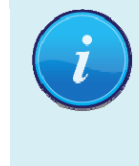

**Note:** For applications where the user does not have a camera connected to their computer and is expected to input images by other means, the Scannerfly SDK can perform barcode recognition directly on a BitmapData object. See the *Advanced Programming* section for more details.

- Add ScannerPanel to your application
- **1** Include the Scannerfly SDK library in your project settings (see the *Including the Scannerfly SDK Library in a Project* section for details).
- 2 Add the ScannerPanel component to your user interface.

- **3** Create a function to handle barcode detection events.
- 4 Add code to configure ScannerPanel's operation.
- **5** Start the scanning process.

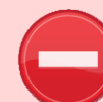

**Warning:** If you don't include the library in your project, Flex Builder 2 will be unable to find the classes associated with the Scannerfly SDK when attempting to build the application. The Problems view will display the error "Type was not found or was not a compile-time constant" indicating that the compiler is unable to resolve references to the Scannerfly SDK. If you encounter these errors, see the *Including the Scannerfly SDK Library in a Project* section for instructions on including the Scannerfly SDK library properly.

The following sections provide detailed instructions on how to perform each of these steps.

## Adding ScannerPanel to the User Interface

The following instructions detail each of the three methods of adding the ScannerPanel component to your application's user interface.

- Add ScannerPanel using the MXML editor's Design Mode
- **1** Open your application's MXML file.
- 2 Switch the MXML editor into **Design Mode**.
- **3** Open the **Custom** folder in the **Components** palette.
- **4** Drag and drop the ScannerPanel component onto the design area.
- Add ScannerPanel to your application's MXML directly
- **1** Open your application's MXML file.
- 2 Switch the MXML editor into Source Mode.
- **3** Add com.scannerfly.barcode.util.\* package to your application's namespace using the xmlns:mx attribute.
- **4** Add a ScannerPanel tag to the MXML.

Regardless of whether you add ScannerPanel in **Design Mode** or **Source Mode**, the final MXML should look like this:

- Add ScannerPanel using ActionScript
- 1 Import the com.scannerfly.barcode.util.\* package inside your application's <mx:Script> tag or in another ActionScript class.

- 2 Create an instance of the ScannerPanel class.
- **3** Add the ScannerPanel instance as a child of another user interface container instance.

For example, the following ActionScript code demonstrates how to add the ScannerPanel component programmatically to the parent container object:

```
import com.scannerfly.barcode.util.*
...
var parent:Panel = new Panel();
var scannerPanel:ScannerPanel = new ScannerPanel();
scannerPanel.width = 640;
scannerPanel.height = 480;
parent.addChild(scannerPanel);
```

#### Handling Barcode Detection Events

When ScannerPanel successfully detects a barcode in the video stream, it will dispatch a BarcodeEvent describing the barcode it has detected. The barcode information is represented as a Barcode object, allowing you to easily access the value and symbology of the detected barcode. To be notified when a barcode is detected, your application needs to register a handler function to process the BarcodeEvent.

- Handling a barcode detection event
- 1 Import the com.scannerfly.barcode.events.\* and the com.scannerfly.barcode.\* packages inside your application's <mx:Script> tag or in another ActionScript class.
- 2 Define a handler function that accepts a single BarcodeEvent instance as a parameter and processes it according to your application's needs.
- **3** Register the handler function with the ScannerPanel instance, either by setting the ScannerPanel tag's barcodeDetected attribute, or by calling the ScannerPanel instance's addEventListener method.

For example, the following ActionScript code demonstrates a simple handler function that displays the detected barcode using an Alert window:

```
private function myHandler(event:BarcodeEvent):void
{
    var barcode:Barcode = event.barcode;
    Alert.show(barcode.getString(),"Found barcode!");
}
```

To register this handler function in MXML, simply set the barcodeDetected attribute on the ScannerPanel tag to the name of the handler function:

```
<Barcode:ScannerPanel width="640" height="480" x="0" y="0"
barcodeDetected="myHandler(event);"/>
```

Alternatively, you may choose to add the handler function as an event listener to the ScannerPanel instance programmatically:

panel.addEventListener(BarcodeEvent.BARCODE\_DETECTED, myHandler);

Either of these methods will trigger the myHandler function whenever ScannerPanel detects a barcode, and pass a BarcodeEvent object containing a Barcode object detailing the detected barcode value and symbology.

#### **Configuring ScannerPanel**

ScannerPanel has two properties that control the barcode recognition process:

- hotspot: The hotspot property is a Rectangle which limits where the Scanner object will look in images for a potential barcode. The purpose of this property is to eliminate portions of the image, decreasing the computational cost of performing barcode recognition. ScannerPanel will outline the hotspot area as an overlay on top of incoming video stream.
- readers: The readers property is an Array of BarcodeReader objects that will be used to perform barcode recognition. A BarcodeReader object is responsible for attempting to extract a barcode from a region of the image that has been identified by a Scanner object as possibly containing a barcode. By default, readers is an Array that only contains a BarcodeReader object capable of recognizing EAN-13 barcodes.

Changing the hotspot property is as simple as creating a new Rectangle object and updating the property:

```
var panel:ScannerPanel = new ScannerPanel();
var bounds:Rectangle = new Rectangle(10, 10, 500, 500);
panel.hotspot = bounds;
```

Updating the readers property requires you to create an Array containing the BarcodeReader objects you want the ScannerPanel instance to use recognize barcodes. Creating a BarcodeReader concrete instance requires you to use the BarcodeReaderFactory factory class'

getBarcodeReader method, and the symbology constants defined by the Barcode class:

```
var panel:ScannerPanel = new ScannerPanel();
var readers:Array = new Array();
var reader:BarcodeReader =
    BarcodeReaderFactory.getBarcodeReader(Barcode.EAN_13);
readers.push(reader);
panel.readers = readers;
```

## **Starting the Scanning Process**

To start the barcode recognition process, your application must call the ScannerPanel object's start method. Once start is called, ScannerPanel will begin capturing video from the user's camera and performing barcode recognition.

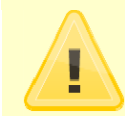

**Caution:** As ScannerPanel relies on the Camera object to obtain the video stream, it is subject to Flash's security restrictions. The first time your application calls start, the user will be presented with a security dialog requesting permission to access the camera and microphone. If the user does not agree to providing access to the camera and microphone, ScannerPanel will display the Flash Player Settings UI.

For more information on Flash's security restrictions, see the Adobe Flash Player 9 Security Whitepaper available at:

http://www.adobe.com/devnet/flashplayer/articles/flash\_player\_9\_security.pdf

Once the scanning process has started, ScannerPanel will dispatch a BarcodeEvent to your registered handler function whenever it detects a barcode. To stop ScannerPanel processing the video stream, simply call the stop method; a subsequent call to start will re-start the barcode recognition process.

# 4

# **Advanced Programming**

The ScannerPanel component is not appropriate for applications that do not use Flash's built-in Camera object to capture images. Alternatively, an application can perform recognition on images the user loads into the Flash application. In this case, a developer will need to create code that configures the barcode recognition engine directly and passes a BitmapData object to the Scannerfly SDK for processing.

#### In This Chapter

| The Barcode Recognition Process  | 12 |
|----------------------------------|----|
| Important Interfaces and Classes | 13 |
| Using the Scannerfly SDK API     | 13 |

## **The Barcode Recognition Process**

Before detailing how to use the barcode recognition directly, it's important to understand the process used by the Scannerfly SDK to extract barcodes from an image.

Attempting to extract a barcode from an image is broken down into the following steps:

- Scan the image to identify candidate barcode areas: This process may use edge detection and other techniques to identify areas of the image that potentially contain a barcode. This process reduces the amount of area that will be subjected to subsequent analysis, reducing the computation required to extract a barcode.
- Analyze each candidate area for a valid barcode: The areas identified in the first phase are now analyzed in depth to extract a barcode value, as well as verify any extracted barcode's checksum. Extracted barcodes without a valid checksum are eliminated.
- **Choose the best barcode:** The results of the previous phase are now evaluated for each candidate area or areas. An algorithm may use a majority voting mechanism or other scoring mechanism to choose which barcode value is the best estimate of the actual barcode value.

#### **Important Interfaces and Classes**

From this description, it's clear that there are only three classes that a programmer needs to deal with: an object to scan the image for candidate areas containing barcodes, an object that attempts to extracts barcodes for a specific barcode symbology from a candidate area, and an object to represent any extracted barcode.

In the Scannerfly SDK, the following interfaces and classes define the core barcode recognition functionality:

- Scanner: The Scanner interface defines a scan method that identifies areas of a given BitmapData object that may contain a barcode.
- **BarcodeReader:** Once the Scanner has identified candidate areas, it uses one or more concrete implementations of the BarcodeReader interface to analyze each candidate area for a valid barcode. A BarcodeReader implementation is specific to a barcode symbology.
- **Barcode:** A class that defines a data structure to hold the details of an extracted barcode, including the data encoded by the barcode and the symbology used to encode the data.

To insulate the developer from the details of concrete implementations of the Scanner and BarcodeReader interfaces, the Scannerfly SDK relies on the following two factory classes to handle creating concrete instances:

- **ScannerFactory:** Provides a mechanism to create a Scanner instance by calling the static getScanner method with a scanner type constant defined by the ScannerFactory class.
- **BarcodeFactory:** Provides a mechanism to create a BarcodeReader instance by calling the static method getBarcodeReader with a barcode reader symbology constant defined by the BarcodeReaderFactory class.

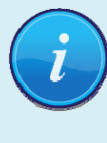

**Note:** The Scannerfly SDK currently only provides a onedimensional scanner based on analyzing a subset of horizontal lines from the video stream. In the future, Scannerfly SDK may add other scanning methodologies that make it necessary to alter the scanner property from its default value.

# Using the Scannerfly SDK API

Using the interfaces and classes described in the previous section makes using the Scannerfly SDK API simple.

- Use the Scannerfly SDK API directly
- 1 Create a Scanner instance by calling ScannerFactory's getScanner method with one of the scanner type constants defined by ScannerFactory.

- 2 Create one or more BarcodeReader instances by calling BarcodeReaderFactory.getBarcodeReader and passing a barcode symbology constant defined by BarcodeReaderFactory.
- 3 Call the Scanner instance's scan method with the BitmapData object containing the image to be analyzed, an array of the BarcodeReader instances to use to analyze candidate areas, and a Rectangle object defining the boundary in which to search for barcodes.

The following example code shows how this should be done in your application:

```
import flash.display.BitmapData;
import flash.geom.Rectangle;
import com.scannerfly.barcode.*;
...
var image:BitmapData;
var scanner:Scanner;
var readers:Arrav;
var reader:BarcodeReader;
var bounds:Rectangle;
var barcodes:Array;
// Initialize the scanner to use to identify areas of the
// image that might contain barcodes and reader that will
// attempt to extract a barcode from a candidate area.
scanner =
     ScannerFactory.getScanner(ScannerFactory.ONE_DIMENSIONAL);
reader =
     BarcodeReaderFactory.getBarcodeReader(Barcode.EAN_13);
readers = new Array();
readers.push(reader);
// Population the image source here
// Scan the image and report the results for detected barcodes.
bounds = new Rectangle(0, 0, image.width, image.height);
barcodes = scanner.scan(image, readers, bounds);
for (var i:Number; i < barcodes.length; i++)</pre>
{
     Alert.show(barcodes[i].getString(), "Found barcode!");
}
```

# Sample Applications

The Scannerfly SDK installation zipfile includes three sample applications to help you see its capabilities in action.

#### In This Chapter

| Using the Sample Applications  | . 15 |
|--------------------------------|------|
| The SimpleScan Application     | . 16 |
| The JavascriptScan Application | . 18 |
| The AmazonScan Application     | . 20 |

## **Using the Sample Applications**

The Samples directory in the Scannerfly SDK installation zipfile contains three directories, one for each sample application:

- SimpleScan: A simple Flash application that uses the ScannerPanel component to scan the video stream from a camera connected to the user's computer, and displays detected barcodes using Alert.show.
- JavascriptScan: A variant of the SimpleScan application that displays detected barcodes using a Javascript function that gets registered by the HTML page container. This sample shows how to easily integrate barcode recognition with an existing web application using the Scannerfly SDK.
- AmazonScan: A more complete Flash application that uses the ScannerPanel to scan book barcodes and then display details about the book. Details about the book are retrieved from Amazon.com using Amazon Web Services.

Each sample provides the Flex Builder 2 project files for the application, as well as the source code for the sample. The samples are completely self-contained and independent of each other.

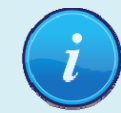

**Note:** Running the sample applications require a webcam and the Adobe Flash Player 9 plugin. Adobe Flash Player 9 is available as a free download from Adobe's corporate website at:

http://www.adobe.com/products/flashplayer/

- Run a sample application
- 1 Navigate to the bin directory for the sample you want to run.
- **2** Double-click the HTML file with the same name as the sample (for example: SimpleScan.html) to launch it in your web browser.

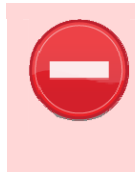

**Warning:** Unlike the other sample applications, AmazonScan does not contain a bin directory. You will need to build the sample application before you will be able to run the sample application. See the *Building the AmazonScan Application* section for instructions on building the AmazonScan sample application.

Once you understand a sample application's functionality, you can view or modify the source code. Editing the code requires that you have Flex Builder 2 already installed on your machine.

- Open the sample applications in Flex Builder 2
- **1** Start Flex Builder 2.
- 2 Select File, and click Import.
- 3 Choose to import Existing Projects into Workspace and click Next.
- 4 Check the Select root directory option.
- 5 Click **Browse**, select the location of the samples directory, and click **OK**.
- 6 Ensure that all of the sample applications are checked and click **Finish**.

### The SimpleScan Application

The SimpleScan sample application provides the simplest example of embedding barcode recognition in an application. The sample uses the ScannerPanel component to scan the video stream from a camera connected to the user's computer, and displays detected barcodes using Alert.show:

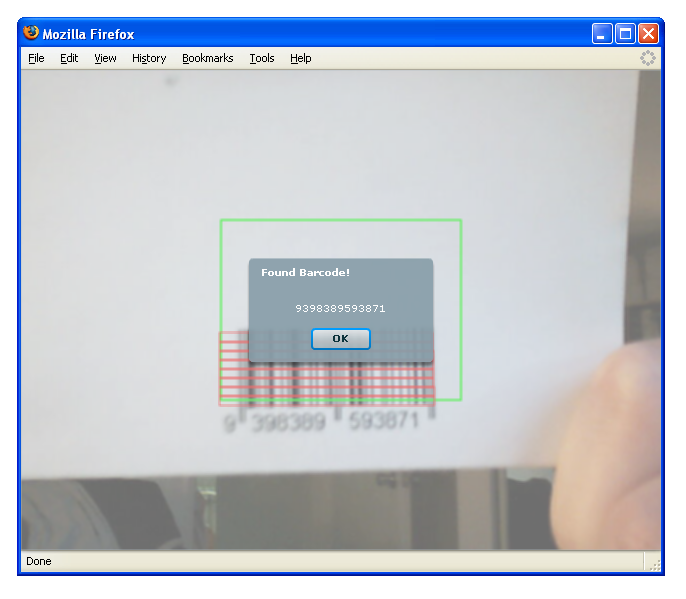

- Run the SimpleScan sample application
- 1 Navigate to the simplescan\bin directory.
- 2 Double-click SimpleScan.html to launch it in your web browser.

Once the application has started, hold a barcode in front of your computer's webcam. When a barcode is detected, the SimpleScan application will display the detected barcode's value in a dialog box within the application.

#### **Components of the Application**

There is only one component of the SimpleScan sample application:

• **SimpleScan.mxml:** This is the source code file that defines the application's user interface and functionality.

All other files in the project, such as the HTML container page, are automatically generated by the project and have not been altered from their defaults.

#### **How It Works**

The code for the SimpleScan sample is quite simple. First, the application includes the namespace for the ScannerPanel component:

```
<mx:Application xmlns:mx="http://www.adobe.com/2006/mxml"
xmlns:Barcode="com.scannerfly.barcode.util.*" width="640"
height="480" layout="absolute">
```

Next, the application includes the ScannerPanel component, configures the event that will handle barcode detection events, and sets the handler function for the creationComplete event to trigger ScannerPanel to start scanning for barcodes. Note that in this sample, the application is relying on ScannerPanel's default behavior; by default, ScannerPanel will scan only for EAN-13 barcodes in this sample application.

```
<Barcode:ScannerPanel width="640" height="480" x="0" y="0"
barcodeDetected="displayBarcode(event);" id="scannerPanel"
creationComplete="scannerPanel.start();"/>
```

Finally, the application defines the handler function that will be called when ScannerPanel detects a barcode:

```
import mx.controls.Alert;
import com.scannerfly.barcode.Barcode;
import com.scannerfly.barcode.events.BarcodeEvent;
/**
 * Displays the barcode information detected in the video stream.
 *
 * @param event The event signaling a barcode has been found.
 */
```

```
private function displayBarcode(event:BarcodeEvent):void
{
    if (event.barcode != null)
    {
        Alert.show(event.barcode.getString(), "Found Barcode!");
    }
}
```

Using this code, when the application is loaded, the ScannerPanel component is created and starts scanning for barcodes immediately. Once the ScannerPanel component detects a barcode, it calls the displayBarcode handler function, which displays the detected barcode to the user.

# The JavascriptScan Application

The JavascriptScan application is a more complex variant of the SimpleScan application that displays detected barcodes using a Javascript function that gets registered by the HTML page container. This sample shows how to easily integrate barcode recognition with an existing web application using the Scannerfly SDK.

- Run the JavascriptScan sample application
- 1 Navigate to the javascriptscan\bin directory.
- 2 Double-click JavascriptScan.html to launch it in your web browser.

Once the application has started, hold a barcode in front of your computer's webcam. When a barcode is detected, the JavascriptScan application displays the detected barcode's value in a Javascript dialog box:

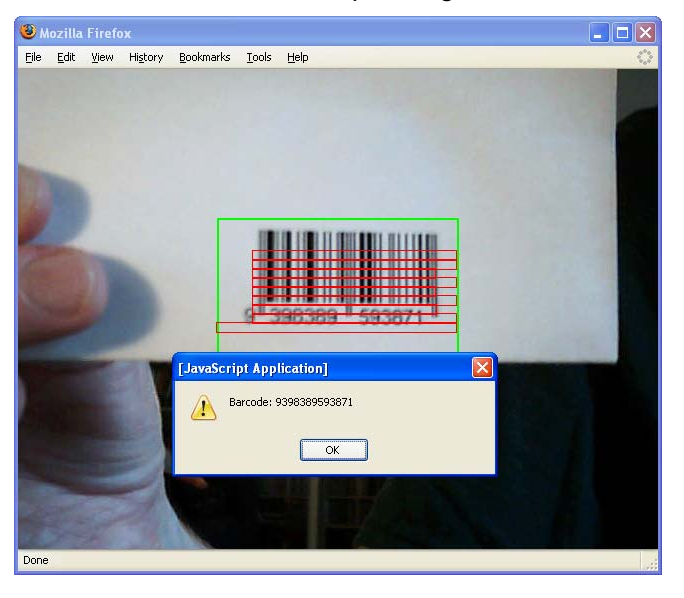

# **Components of the Application**

There are three components of the JavascriptScan sample application:

- **JavascriptScan.mxml:** This is the source code file that defines the application's user interface and functionality.
- JavascriptScan.js: This file in the html-template directory defines all of the Javascript code required by the HTML container to enable the page to properly interact with the Flash application.
- **index.template.html:** This file in the html-template directory defines a template that is used to generate the application's HTML container. This file has been altered from the default template generated by Flex Builder 2 to include the JavascriptScan.js source file, and add an onLoad event handler.

All other files in the project are automatically generated by the project and have not been altered from their defaults.

## **How It Works**

Unlike the SimpleScan sample application, JavascriptScan has to ensure that the HTML container page and associated Javascript is completely loaded before beginning to scan for barcodes. This is necessary because JavascriptScan relies on a Javascript handler in the HTML container to report detected barcodes to the user, and these Javascript functions cannot be accessed until the container has been loaded completely.

The process for ensuring that the container is loaded and registering the Javascript function that will handle detected barcodes is as follows:

- 1. Once the JavascriptScan application is loaded, it polls the HTML container by calling the *isReady* Javascript function to see if the container has finished loading.
- 2. When the HTML container has completed loading, it calls the pageInit Javascript function; the next time JavascriptScan calls isReady, it will be notified that the HTML container has finishing loading.
- 3. Once JavascriptScan is notified that the container has finished loading, it registers a function called addListener with the container that will allow the container to register one or more functions to handle barcode detection events. It also starts ScannerPanel scanning for barcodes.
- 4. JavascriptScan calls the setSWFIsReady Javascript function to signal to the container that it can now register barcode detection handler functions.
- 5. The container registers one or more handler functions using JavascriptScan's addListener function.
- 6. When a barcode is detected, the JavascriptScan application calls each of the Javascript functions previously registered using addListener, and passes a string representation of the detected barcode.

#### Using JavascriptScan in your Web Application

The JavascriptScan sample is especially useful for developers that simply wish to add barcode recognition to an existing web application to replace manual dat entry. As all of the code responsible for interacting with the HTML container is contained in JavascriptScan.js, you can easily tailor this sample to your needs without even needing to alter the Flash application itself.

To change how JavascriptScan handles a detected barcode, you need to understand the setSWFIsReady Javascript function:

```
function setSWFIsReady()
{
   swfReady = true;
   getSWF("JavascriptScan").addListener("processBarcode");
}
```

This function registers a Javascript handler function called processBarcode, which displays the detected barcode to the user, as shown below:

```
function processBarcode(barcodes)
{
    if (barcodes != null)
    {
        alert("Barcode: " + barcodes);
    }
}
```

If you want to integrate barcode recognition into your web application, you can either change setSWFIsReady to register your own handler function, or alter the contents of the processBarcode function.

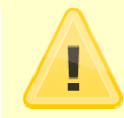

**Caution:** If you choose to change the name attribute used to embed the JavascriptScan application in an HTML page, you must also update setSWFIsReady's call to getSWF to use the new name. Otherwise, setSWFIsReady will not be able to find the Flash application in the HTML container. When this occurs, the barcode detection handler function will never get registered with the Flash application, and your Javascript handler function will never be called when JavascriptScan detects a barcode.

## **The AmazonScan Application**

The AmazonScan application provides a more complete Flash application that uses the ScannerPanel to scan book barcodes, and Amazon.com's web service to retrieve and display details about the book:

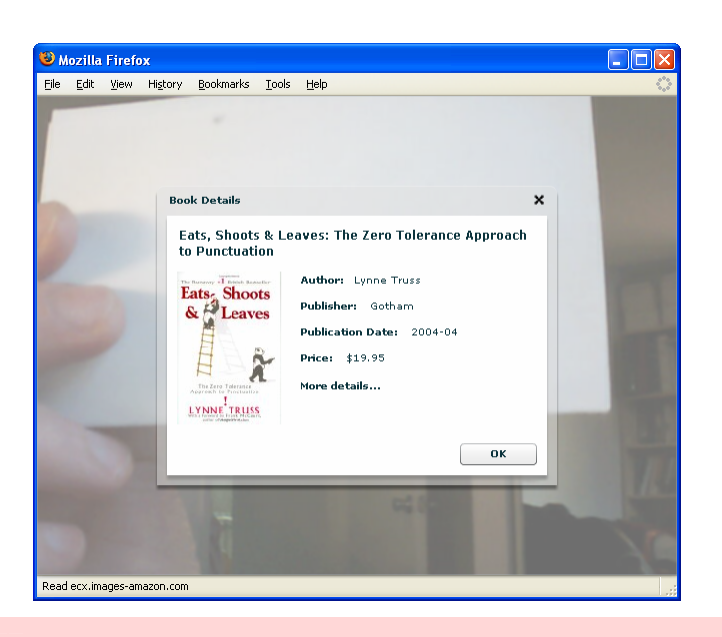

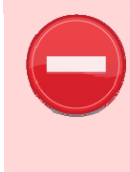

Warning: Unlike the other sample applications, AmazonScan does not contain a bin directory until you build the application. You need to build the sample application using Flex Builder 2 before you can run the sample application. This is necessary because the sample application requires you to add your Amazon Web Services developer token to the code to allow the application to function properly.

See the *Building the AmazonScan Application* section for instructions on building the AmazonScan sample application.

#### **Components of the Application**

There are three components of the AmazonScan sample application:

- AmazonScan.mxml: This is the source code file that defines the main application user interface and functionality. This interface primarily consists of a ScannerPanel that is used to scan for barcodes.
- **BookDetail.mxml:** This is the source code for the dialog box used by AmazonScan.mxml to display the details of a book that the application retrieves from Amazon.com.

All other files in the project are automatically generated by the project and have not been altered from their defaults.

#### How It Works

As with the SimpleScan sample application, AmazonScan.mxml adds a ScannerPanel instance to the user interface and begins scanning for barcodes immediately. When a barcode is detected, the application uses Flash's WebService class to query Amazon.com's web service to retrieve information about the book that carries that barcode. Information that is retrieved is used to populate the user interface defined by BookDetail.mxml, which is then displayed to the user.

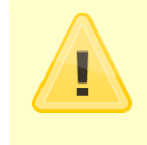

**Caution:** AmazonScan is designed to scan only book barcodes. Any other barcodes that are scanned by the application will not be found in Amazon.com's book database, and hence will not result in any information being presented to the user.

#### **Building the AmazonScan Application**

AmazonScan relies on Amazon.com web services to provide information about books that are scanned by the application. To access the Amazon.com web service, AmazonScan requires you to update the code to use your Amazon Web Services (AWS) Access Key ID when performing queries.

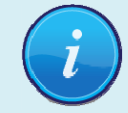

**Note:** You can obtain an AWS Access Key ID for free from Amazon.com by registering at:

http://aws.amazon.com/

You will need to obtain an AWS Access Key ID before you can proceed with the remainder of this section.

The AWS Access Key ID used by AmazonScan is defined by the following variable:

```
[Bindable]
private var amazonDeveloperId:String = "#####################;
```

- Build the AmazonScan sample application
- **1** Open the AmazonScan project in Flex Builder 2 (see the *Using the Sample Applications* section for instruction on how to do this).
- 2 Open AmazonScan.mxml in the MXML Editor.
- **3** Locate the amazonDeveloperId variable declaration described above.
- 4 Edit the value of the amazonDeveloperId variable to match your AWS Access Key Id.
- **5** Save the file.

If you have **Build Automatically** selected, then Flex Builder 2 will rebuild the project for you automatically; otherwise, you'll have to select **Build Project** from the **Project** menu to rebuild the project. Once the project has been rebuilt without errors, you will be able to run the application successfully.

#### Run the AmazonScan sample application

- 1 Navigate to the amazonscan\bin directory.
- 2 Double-click AmazonScan.html to launch it in your web browser.

Once the application has started, hold a book's barcode in front of your computer's webcam. When a barcode is detected, the AmazonScan application will query Amazon.com and display the book's details using the user interface defined by BookDetail.mxml.